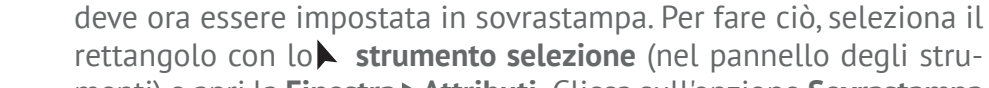

3. Imposta la linea di taglio in sovrastampa

rettangolo con lo strumento selezione (nel pannello degli strumenti) e apri la Finestra > Attributi. Clicca sull'opzione Sovrastampa traccia [Fig.: 3.1]. L'opzione "Sovrastampa" garantisce che le aree al di sotto della linea di taglio verranno stampate.

La linea di taglio appena colorata col colore tinta piatta "Fustella"

Campioni.

## 2. 2. Crea il contorno della linea di taglio

Creare una linea di contorno nel formato finale dell'etichetta. Per fare ciò, selezionare lo strumento **III Rettangolo** nel pannello degli strumenti (sul lato sinistro). Quindi fare doppio clic sulla tavola da disegno. Si aprirà la finestra [Fig.: 2.1] dove dovrai inserire il formato. Inserisci il formato finale per la tua etichetta e conferma con il tasto OK. Il rettangolo viene ora visualizzato nel documento. Per assegnare il colore al contorno, selezionare il rettangolo con lo **Strumento** selezione (nel pannello degli strumenti). Colora il contorno con il colore "Fustella" selezionandolo da **Finestra ► Campioni** [Fig.: 2.2]. Il colore dell'area del rettangolo non deve essere colorato. Impostare il colore della superficie su Z "Nessuno". Allinea guindi il contorno al centro del documento utilizzando Finestra ►Allinea.

# Impostare la linea di taglio in Adobe Illustrator CC

1. Crea il colore tinta piatta "Fustella"

stampatori di etichette online

 $\rightarrow$ 

- 2. Crea il contorno della linea di taglio
- 🛩 3. Imposta la linea di taglio in sovrastampa

etichetta.it

4. Salva il PDF comprensivo di Fustella

## 1. Crea il colore tinta piatta "Fustella"

Per prima cosa creare un nuovo campione colore. Per fare questo, richiama il pannello di controllo **Colore** dal menu a tenda **Finest**ra. Assegna i valori di colore CO M100 YO KO nel 🗏 pannello Colore appena aperto *[Fig.: 1.1]*. Seleziona l'opzione **Crea nuovo campio**ne... dalle opzioni del pannello. Rinominare il nome del colore in "Fustella" e modifica il tipo di colore in colore tinta piatta [Fig.: 1.2]. Facendo clic sul pulsante OK il colore 🗖 tinta piatta appena creato verrà aggiunto alla lista colori che potrai visualizzare da **Finestra** 

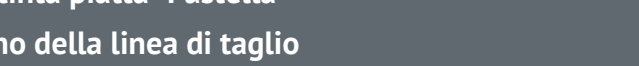

LABELS

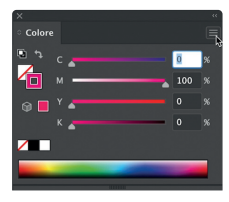

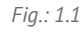

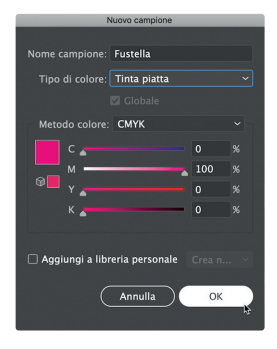

Fig.: 1.2

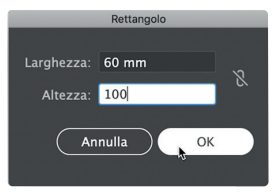

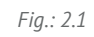

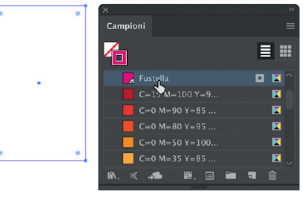

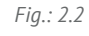

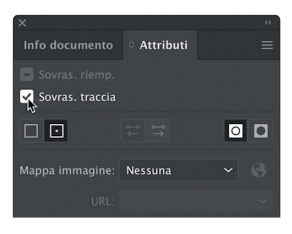

Fig.: 3.1

**Troverai altri tutorial alla pagina:** *https://etichetta.it/tutorial/* 

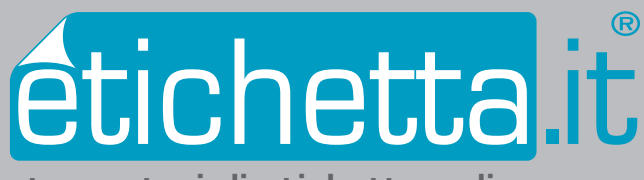

stampatori di etichette online

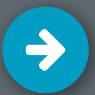

## Impostare la linea di taglio in Adobe Illustrator CC

- 1. Crea il colore tinta piatta "Fustella"
- 2. Crea il contorno della linea di taglio
- 🗸 3. Imposta la linea di taglio in sovrastampa
- 🗸 4. Salva il PDF comprensivo di Fustella

# TUTORIAL

### 4. Salva il PDF comprensivo di Fustella

Salva il file PDF selezionando la File ►Salva con nome... Selezionare il formato **Adobe PDF (pdf)** in basso e poi cliccare sul pulsante **Salva.** Nella finestra che si apre *[Figura: 4.1]* è importante spuntare la casella "Usa impostazioni pagina al vivo documento" nella sezione "Indicatori e pagine al vivo". L'abbondanza di 2,5 mm (vedi tutorial Abbondanza) dovrebbe essere stata salvata automaticamente sul file.

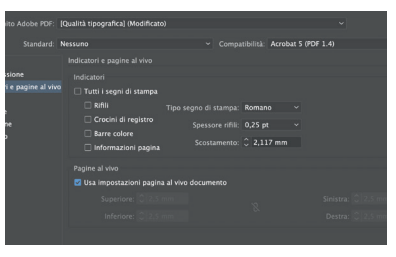

Fig.: 4.1

## Attenzione! Per fustelle con forma personalizzata

Se hai bisogno di una fustella con forma personalizzata, crea la linea di taglio utilizzando lo strumento Penna dal pannello degli strumenti. Per la produzione delle tue etichette è importante che la linea di taglio sia creata come contorno e non come superficie.